# Parallels

# Parallels Remote Application Server

Solutions Guide

v16

Parallels International GmbH Vordergasse 59 8200 Schaffhausen Switzerland Tel: + 41 52 672 20 30 www.parallels.com

Copyright © 1999-2017 Parallels International GmbH. All rights reserved.

This product is protected by United States and international copyright laws. The product's underlying technology, patents, and trademarks are listed at http://www.parallels.com/about/legal/.

Microsoft, Windows, Windows Server, Windows Vista are registered trademarks of Microsoft Corporation. Apple, Mac, the Mac logo, OS X, macOS, iPad, iPhone, iPod touch are trademarks of Apple Inc., registered in the US and other countries. Linux is a registered trademark of Linus Torvalds.

All other marks and names mentioned herein may be trademarks of their respective owners.

# Contents

| Advantages of Parallels Remote Application Server Based Computing.       4         Parallels Remote Application Server Components       5         Understanding Deployment Scenario Diagrams       7         Parallels RAS Basic Concepts       10         Parallels Client Connection Flow       13         Client Connection Modes       14         Deployment Scenarios       16         General Considerations       16         Parallels RAS Deployment Scenarios       16         Single Farm with One RD Session Host Server       16         Single Farm with One RD Session Host Servers       18         Single Farm with Mixed Desktops       19         Single Farm with Mixed Desktops       20         Single Farm with Dual RAS Secure Client Gateways       21         High Availability with Multiple Gateways       22         High Availability with Single or Dual F/W DMZ       24         Mixed Scenarios       27         Deploying Parallels RAS Reporting Service       34         One Site with Multiple RD Session Host Servers       35         Multiple Sites with Multiple RD Session Host Servers       36         Port Reference and SSL Certificates       39         Port Reference       39         Port Reference       39 <t< th=""><th>What is Parallels Remote Application Server</th><th>4</th></t<> | What is Parallels Remote Application Server                       | 4  |
|----------------------------------------------------------------------------------------------------|-------------------------------------------------------------------|----|
| Parallels Remote Application Server Components       5         Understanding Deployment Scenario Diagrams       7         Parallels RAS Basic Concepts       10         Parallels RAS Basic Concepts       10         Parallels Client Connection Flow       13         Client Connection Modes       14         Deployment Scenarios       16         General Considerations       16         Parallels RAS Deployment Scenarios       16         Single Farm with One RD Session Host Server       16         Single Farm with One RD Session Host Servers       18         Single Farm with Two RD Session Host Servers       18         Single Farm with Public & Private RAS Secure Client Gateways       20         Single Farm with Public & Private RAS Secure Client Gateways       21         High Availability with Multiple Gateways       22         High Availability with Multiple Gateways       22         High Availability with Single or Dual F/W DMZ       24         Mixed Scenarios       27         Deploying Parallels RAS Reporting Service       34         One Site with Multiple RD Session Host Servers       35         Multiple Sites with Multiple RD Session Host Servers       36         Port Reference and SSL Certificates       39         Port Refere                                                | Advantages of Parallels Remote Application Server Based Computing | 4  |
| Understanding Deployment Scenario Diagrams       7         Parallels RAS Basic Concepts       10         Parallels Client Connection Flow       13         Client Connection Modes       14         Deployment Scenarios       16         General Considerations       16         Parallels RAS Deployment Scenarios       16         Single Farm with One RD Session Host Server       16         Single Farm with Two RD Session Host Servers       18         Single Farm with Two RD Session Host Servers       18         Single Farm with Dual RAS Secure Client Gateways       20         Single Farm with Dual RAS Secure Client Gateways       21         High Availability with Multiple Gateways       22         High Availability with Single or Dual F/W DMZ       24         Mixed Scenarios       27         Deploying Parallels RAS Reporting Service       34         One Site with Multiple RD Session Host Servers       35         Multiple Sites with Multiple RD Session Host Servers       36         Port Reference and SSL Certificates       39         Port Reference       39         SL Certificates       44         Index       47                                                                                                    | Parallels Remote Application Server Components                    | 5  |
| Parallels RAS Basic Concepts.       10         Parallels Client Connection Flow.       13         Client Connection Modes       14         Deployment Scenarios       16         General Considerations       16         Parallels RAS Deployment Scenarios       16         Single Farm with One RD Session Host Server       16         Single Farm with Two RD Session Host Servers       18         Single Farm with Public & Private RAS Secure Client Gateways       20         Single Farm with Dual RAS Secure Client Gateways       21         High Availability with Multiple Gateways       22         High Availability with Single or Dual F/W DMZ       24         Mixed Scenarios       27         Deploying Parallels RAS Reporting Service       34         One Site with Multiple RD Session Host Servers       35         Multiple Sites with Multiple RD Session Host Servers       36         Port Reference and SSL Certificates       39         Port Reference       39         SSL Certificates       44         Index       47                                                                                                    | Understanding Deployment Scenario Diagrams                        | 7  |
| Parallels Client Connection Flow.       13         Client Connection Modes       14         Deployment Scenarios       16         General Considerations       16         Parallels RAS Deployment Scenarios       16         Single Farm with One RD Session Host Server       16         Single Farm with One RD Session Host Servers       18         Single Farm with Two RD Session Host Servers       19         Single Farm with Public & Private RAS Secure Client Gateways       20         Single Farm with Dual RAS Secure Client Gateways       21         High Availability with Multiple Gateways       22         High Availability with Single or Dual F/W DMZ       24         Mixed Scenarios       27         Deploying Parallels RAS Reporting Service       36         Port Reference and SSL Certificates       39         Port Reference       39         SSL Certificates       44         Index       47                                                                                                    | Parallels RAS Basic Concepts                                      | 10 |
| Client Connection Modes       14         Deployment Scenarios       16         General Considerations       16         Parallels RAS Deployment Scenarios       16         Single Farm with One RD Session Host Server       16         Single Farm with Two RD Session Host Servers       18         Single Farm with Two RD Session Host Servers       18         Single Farm with Public & Private RAS Secure Client Gateways       20         Single Farm with Dual RAS Secure Client Gateways       21         High Availability with Multiple Gateways       22         High Availability with Single or Dual F/W DMZ       24         Mixed Scenarios       27         Deploying Parallels RAS Reporting Service       34         One Site with Multiple RD Session Host Servers       35         Multiple Sites with Multiple RD Session Host Servers       36         Port Reference and SSL Certificates       39         SSL Certificates       44         Index       47                                                                                                    | Parallels Client Connection Flow                                  | 13 |
| Deployment Scenarios       16         General Considerations       16         Parallels RAS Deployment Scenarios       16         Single Farm with One RD Session Host Server       16         Single Farm with Two RD Session Host Servers       18         Single Farm with Two RD Session Host Servers       19         Single Farm with Public & Private RAS Secure Client Gateways       20         Single Farm with Dual RAS Secure Client Gateways       21         High Availability with Multiple Gateways       22         High Availability with Single or Dual F/W DMZ       24         Mixed Scenarios       27         Deploying Parallels RAS Reporting Service       34         One Site with Multiple RD Session Host Servers       35         Multiple Sites with Multiple RD Session Host Servers       36         Port Reference and SSL Certificates       39         Port Reference       39         SSL Certificates       44         Index       47                                                                                                    | Client Connection Modes                                           |    |
| General Considerations       16         Parallels RAS Deployment Scenarios       16         Single Farm with One RD Session Host Server       16         Single Farm with Two RD Session Host Servers       18         Single Farm with Mixed Desktops       19         Single Farm with Public & Private RAS Secure Client Gateways       20         Single Farm with Dual RAS Secure Client Gateways       21         High Availability with Multiple Gateways       22         High Availability with Single or Dual F/W DMZ       24         Mixed Scenarios       27         Deploying Parallels RAS Reporting Service       34         One Site with Multiple RD Session Host Servers       35         Multiple Sites with Multiple RD Session Host Servers       36         Port Reference and SSL Certificates       39         Port Reference       39         SSL Certificates       44         Index       47                                                                                                    | Deployment Scenarios                                              | 16 |
| Parallels RAS Deployment Scenarios.       16         Single Farm with One RD Session Host Server.       16         Single Farm with Two RD Session Host Servers.       18         Single Farm with Mixed Desktops.       19         Single Farm with Public & Private RAS Secure Client Gateways.       20         Single Farm with Dual RAS Secure Client Gateways.       21         High Availability with Multiple Gateways.       22         High Availability with Single or Dual F/W DMZ.       24         Mixed Scenarios.       27         Deploying Parallels RAS Reporting Service       34         One Site with Multiple RD Session Host Servers       35         Multiple Sites with Multiple RD Session Host Servers       36         Port Reference and SSL Certificates       39         Port Reference.       39         SSL Certificates       44                                                                                                    | General Considerations                                            | 16 |
| Single Farm with One RD Session Host Server       16         Single Farm with Two RD Session Host Servers       18         Single Farm with Mixed Desktops       19         Single Farm with Public & Private RAS Secure Client Gateways       20         Single Farm with Dual RAS Secure Client Gateways       21         High Availability with Multiple Gateways       22         High Availability with Single or Dual F/W DMZ       24         Mixed Scenarios       27         Deploying Parallels RAS Reporting Service       34         One Site with Multiple RD Session Host Servers       35         Multiple Sites with Multiple RD Session Host Servers       36         Port Reference and SSL Certificates       39         Port Reference       39         SSL Certificates       44                                                                                                    | Parallels RAS Deployment Scenarios                                | 16 |
| Single Farm with Two RD Session Host Servers.       18         Single Farm with Mixed Desktops.       19         Single Farm with Public & Private RAS Secure Client Gateways       20         Single Farm with Dual RAS Secure Client Gateways       21         High Availability with Multiple Gateways.       22         High Availability with Single or Dual F/W DMZ.       24         Mixed Scenarios.       27         Deploying Parallels RAS Reporting Service       34         One Site with Multiple RD Session Host Servers       35         Multiple Sites with Multiple RD Session Host Servers       36         Port Reference and SSL Certificates       39         Port Reference       39         SSL Certificates       44         Index       47                                                                                                    | Single Farm with One RD Session Host Server                       |    |
| Single Farm with Mixed Desktops.       19         Single Farm with Public & Private RAS Secure Client Gateways.       20         Single Farm with Dual RAS Secure Client Gateways.       21         High Availability with Multiple Gateways.       22         High Availability with Single or Dual F/W DMZ.       24         Mixed Scenarios.       27         Deploying Parallels RAS Reporting Service       34         One Site with Multiple RD Session Host Servers       35         Multiple Sites with Multiple RD Session Host Servers       36         Port Reference and SSL Certificates       39         Port Reference       39         SSL Certificates       44         Index       47                                                                                                    | Single Farm with Two RD Session Host Servers                      | 18 |
| Single Farm with Public & Private RAS Secure Client Gateways       20         Single Farm with Dual RAS Secure Client Gateways       21         High Availability with Multiple Gateways       22         High Availability with Single or Dual F/W DMZ       24         Mixed Scenarios       27         Deploying Parallels RAS Reporting Service       34         One Site with Multiple RD Session Host Servers       35         Multiple Sites with Multiple RD Session Host Servers       36         Port Reference and SSL Certificates       39         Port Reference       39         SSL Certificates       44         Index       47                                                                                                    | Single Farm with Mixed Desktops                                   |    |
| Single Farm with Dual RAS Secure Client Gateways.       21         High Availability with Multiple Gateways.       22         High Availability with Single or Dual F/W DMZ.       24         Mixed Scenarios.       27         Deploying Parallels RAS Reporting Service       34         One Site with Multiple RD Session Host Servers       35         Multiple Sites with Multiple RD Session Host Servers       36         Port Reference and SSL Certificates       39         Port Reference       39         SSL Certificates       44         Index       47                                                                                                    | Single Farm with Public & Private RAS Secure Client Gateways      | 20 |
| High Availability with Multiple Gateways.       22         High Availability with Single or Dual F/W DMZ.       24         Mixed Scenarios.       27         Deploying Parallels RAS Reporting Service       34         One Site with Multiple RD Session Host Servers       35         Multiple Sites with Multiple RD Session Host Servers       36         Port Reference and SSL Certificates       39         Port Reference       39         SSL Certificates       44         Index       47                                                                                                    | Single Farm with Dual RAS Secure Client Gateways                  |    |
| High Availability with Single or Dual F/W DMZ.       24         Mixed Scenarios.       27         Deploying Parallels RAS Reporting Service       34         One Site with Multiple RD Session Host Servers       35         Multiple Sites with Multiple RD Session Host Servers       36         Port Reference and SSL Certificates       39         Port Reference       39         SSL Certificates       44         Index       47                                                                                                    | High Availability with Multiple Gateways                          |    |
| Mixed Scenarios       27         Deploying Parallels RAS Reporting Service       34         One Site with Multiple RD Session Host Servers       35         Multiple Sites with Multiple RD Session Host Servers       36         Port Reference and SSL Certificates       39         Port Reference       39         SSL Certificates       44         Index       47                                                                                                    | High Availability with Single or Dual F/W DMZ                     |    |
| Deploying Parallels RAS Reporting Service       34         One Site with Multiple RD Session Host Servers       35         Multiple Sites with Multiple RD Session Host Servers       36         Port Reference and SSL Certificates       39         Port Reference       39         SSL Certificates       44         Index       47                                                                                                    | Mixed Scenarios                                                   |    |
| One Site with Multiple RD Session Host Servers                                                                                                    | Deploying Parallels RAS Reporting Service                         | 34 |
| Multiple Sites with Multiple RD Session Host Servers                                                                                                    | One Site with Multiple RD Session Host Servers                    | 35 |
| Port Reference and SSL Certificates       39         Port Reference       39         SSL Certificates       44         Index       47                                                                                                    | Multiple Sites with Multiple RD Session Host Servers              |    |
| Port Reference                                                                                                    | Port Reference and SSL Certificates                               | 39 |
| SSL Certificates                                                                                                    | Port Reference                                                    |    |
| Index                                                                                                    | SSL Certificates                                                  | 44 |
|                                                                                                    | Index                                                             | 47 |

# CHAPTER 1

This guide is intended for system administrators deploying and managing Parallels Remote Application Server (Parallels RAS) in their organizations. It begins with the introduction to Parallels RAS and its key components and then outlines the basic principles of how these components operate. The main topics of this guide describe various Parallels RAS deployment scenarios, complete with diagrams and other information. The guide concludes with the information about communication ports used by Parallels Remote Application Server and the information about using SSL certificates.

# In This Chapter

| What is Parallels Remote Application Server                       | 4  |
|-------------------------------------------------------------------|----|
| Advantages of Parallels Remote Application Server Based Computing | 4  |
| Parallels Remote Application Server Components                    | 5  |
| Understanding Deployment Scenario Diagrams                        | 7  |
| Parallels RAS Basic Concepts                                      | 10 |

# What is Parallels Remote Application Server

Parallels Remote Application Server is a market leader for Windows application publishing on any device, anywhere. It works with major hypervisors and Microsoft Remote Desktop Services, providing PC, Mac, and mobile users with a seamless experience while increasing security and reducing IT costs. It's simple and empowers users with the freedom and flexibility to work how they want.

With Parallels RAS, remote desktops and applications can be accessed from any device running virtually any operating system, including Windows, Linux, OS X, iOS, Windows Phone, Android, Chrome. Additionally, web access is available via Parallels Web Portal, as well as clientless access via HTML5.

For an in-depth information about the rich Parallels RAS features, please read the Parallels Remote Application Server Administrator's Guide, which can be downloaded from the Parallels website.

# Advantages of Parallels Remote Application Server Based Computing

#### Server-based computing

Less administration, higher availability, reduced TCO.

#### Simplified administration

Central management of users, server-based OS patch management, application updates, virus definition updates, and backups.

#### **Higher security**

All data is kept on a server side with centralized security and backup management. Only mouse clicks, keyboard keystrokes, and desktop/application screenshots are transmitted to and from the client device, thus preventing data leakages, viruses, Trojans, and other vulnerabilities on clients.

#### Hardware independence

Support for virtually all platforms on client devices, including Windows, Linux, macOS, iOS, Windows Phone, Android, Chrome, and HTML5, all with minimum hardware requirements.

#### Easy access

Employees, customers, and partners telecommute/roam more easily with follow-me apps and desktops on any device from anywhere.

#### **Extended Windows PC Lifecycle**

Achieve cost savings in hardware replacement by converting Windows PCs into pseudo thin clients. Continue using Windows legacy operating systems to securely run virtual applications while also restricting access to native OS features. What's more, the administrator can choose which applications a user runs locally and remotely on a PC.

#### **Proactive monitoring**

Parallels RAS Reporting helps IT administrators to proactively tackle any potential issue before it occurs, providing reports and statistics on resources and services shown under one roof in the Parallels RAS console.

#### End user support

Windows Client Management enables client device shadowing (user session control) and power management for help desks, making routine end user assistance easier.

# Parallels Remote Application Server Components

**Farm** is a collection of Parallels RAS components maintained as a logical entity with a unique database and licensing.

**Site** is a managing entity usually based on a physical location. Each site consists of at least a RAS Publishing Agent, RAS Secure Client Gateway, and agents installed on RD Session Host servers, virtualization servers, and Windows PCs. There can be multiple sites in a given farm.

**Parallels RAS Console** is the primary graphical user interface to use to configure and access Parallels Remote Application Server features.

**RAS Publishing Agent** is a service that provides access to published applications and desktops and load balances application traffic. High availability can be achieved by adding a secondary RAS Publishing Agent to a site.

**RAS RD Session Host Agent** is a service installed on an RD Session Host Server that enables publishing of the server resources (applications and desktop). RAS Publishing Agent also collects the necessary information from the server on which it's running and sends it to the RAS Publishing Agent, which uses it for load balancing and some other purposes.

**RAS Remote PC Agent** is a service installed on a physical Windows computer or a Windows virtual machine. It enables publishing of the computer resources (applications and desktop). RAS Remote PC Agent also collects the necessary information from the computer on which it's running and sends it to the RAS Publishing Agent, which uses it for load balancing and some other purposes.

**RAS Guest Agent** is a service installed in the guest operating system of a virtual machine, which is used as a VDI template on a hypervisor. The guest agent enables resource publishing from the VDI desktops and collects information required by the Publishing Agent. You can find a detailed information about VDI templates in the Parallels Remote Application Server Administrator's Guide.

**RAS VDI Agent** is a service application on Hyper-V and a virtual appliance on VMware and XenServer. RAS VDI Agent provides an interface for managing a hypervisor through its native API and also collects and sends information to the RAS Publishing Agent.

**RAS Secure Client Gateway** is a service that acts as a proxy between the Parallels Client software running on client devices and Parallels Remote Application Server. The gateway encrypts the communications using SSL. Multiple RAS Secure Client Gateways can work in high availability mode with Parallels HALB.

**High Availability Load Balancing (HALB)** is an appliance that provides load balancing for RAS Secure Client Gateways. Parallels HALB virtual appliance is available for the following hypervisors: Hyper-V, VMware, XenServer. HALB deployment is per site, which means that a site must have at least one Parallels HALB appliance deployed. Multiple HALB deployments can run simultaneously, one acting as the master and others as slaves. The more HALB deployments a site has, the lower the probability that end users will experience downtime. Master and slave HALB deployments share a common or virtual IP address (VIP). Should the master HALB deployment fail, a slave is promoted to master and takes its place.

**Parallels RAS Web Portal** is a web page that provides access to published resources via a web browser.

**Parallels Device Manager** is a Parallels RAS feature that allows the administrator to manage Windows computers. Windows XP up to Windows 10 are supported.

**Parallels Desktop Replacement** is a sub-feature of Parallels Device Manager (see above). It allows the administrator to convert a standard desktop into a limited device similar to a thin client without replacing the operating system on it.

# Understanding Deployment Scenario Diagrams

#### **Terms and Abbreviations**

Deployment scenario diagrams include terms and abbreviations, which are explained in the following table.

| PA                              | RAS Publishing Agent.                                                                                                    |
|---------------------------------|----------------------------------------------------------------------------------------------------|
| SCG                             | RAS Secure Client Gateway (including HTML5 gateway).                                                                                                    |
| Private SGW                     | Private RAS Secure Client Gateway (used for direct client connections).                                                                                                    |
| RDSH, RDS<br>host<br>RDSH Agent | RD Session Host server (formerly Terminal Server).<br>RAS RD Session Host Agent installed on an RD Session Host server.                                                                                         |
| Remote PC                       | A remote Windows computer with RAS Remote PC Agent installed.                                                                                                    |
| VDI                             | Virtual Desktop Infrastructure (a VDI host server with a hypervisor running virtual machines). The VDI host server must have RAS VDI Agent installed. Each virtual machine must have RAS Guest Agent installed. |
| HALB                            | High Availability Load Balancing. An appliance that provides load balancing for RAS Secure Client Gateways.                                                                                                    |
| Converted PC                    | A PC with Windows converted to a thin-client-like OS.                                                                                                    |

#### Icons

The following table describes the icons used in deployment scenario diagrams.

| Parallels RAS Server Components |                                                                                                    |  |  |  |
|---------------------------------|----------------------------------------------------------------------------------------------------|--|--|--|
|                                 | A server hosting RAS Publishing Agent. May also host other Parallels RAS components depending on a deployment. |  |  |  |
| •••                             | RAS Secure Client Gateway (including HTML5 gateway) used for secure (SSL) client connections.                  |  |  |  |
| 11                              | Private RAS Secure Client Gateway, used for direct client connections.                                         |  |  |  |

| RDSH            | RD Session Host server with RAS RD Session Host Agent installed.                                                                                                    |
|-----------------|----------------------------------------------------------------------------------------------------|
| PC              | A remote Windows computer with RAS Remote PC Agent installed. Not to be confused with Converted PC described below (a similar icon in red color).                                                               |
| VDI             | Virtual Desktop Infrastructure (a VDI host server with a hypervisor running virtual machines). The VDI host server must have RAS VDI Agent installed. Each virtual machine must have RAS Guest Agent installed. |
| → <b>0</b> ,000 | High Availability Load Balancing. An appliance that provides load balancing for RAS Secure Client Gateways.                                                                                                    |
| Parallels RAS C | lient Devices                                                                                                    |
| PC              | A desktop computer (Windows, Linux, Mac) with Parallels Client installed.                                                                                                    |
| PC              | A PC with Windows converted to a thin-client-like OS. Not to be confused with a remote PC described above (a similar icon in orange color).                                                                     |
|                 | A converted PC (same as above) with Kiosk mode enabled.                                                                                                    |
|                 | HTML5 enabled web browser.                                                                                                    |
|                 | Mobile device (iOS, Android, Windows Phone).                                                                                                    |
| Other Compone   | ents                                                                                                    |
| $\Diamond$      | Active Directory, DNS, and DHCP server(s).                                                                                                    |
| SQL             | RAS Reporting Server (uses Microsoft SQL Server).                                                                                                    |
| and the second  | RADIUS server (used for second-level authentication).                                                                                                    |
| •1111           | File server for storing user profiles and redirected folders.                                                                                                    |
|                 | Firewall (ports 80 and 443 are open).                                                                                                    |

#### **Diagram Layout**

To understand the diagram layout, consider the following sample diagram:

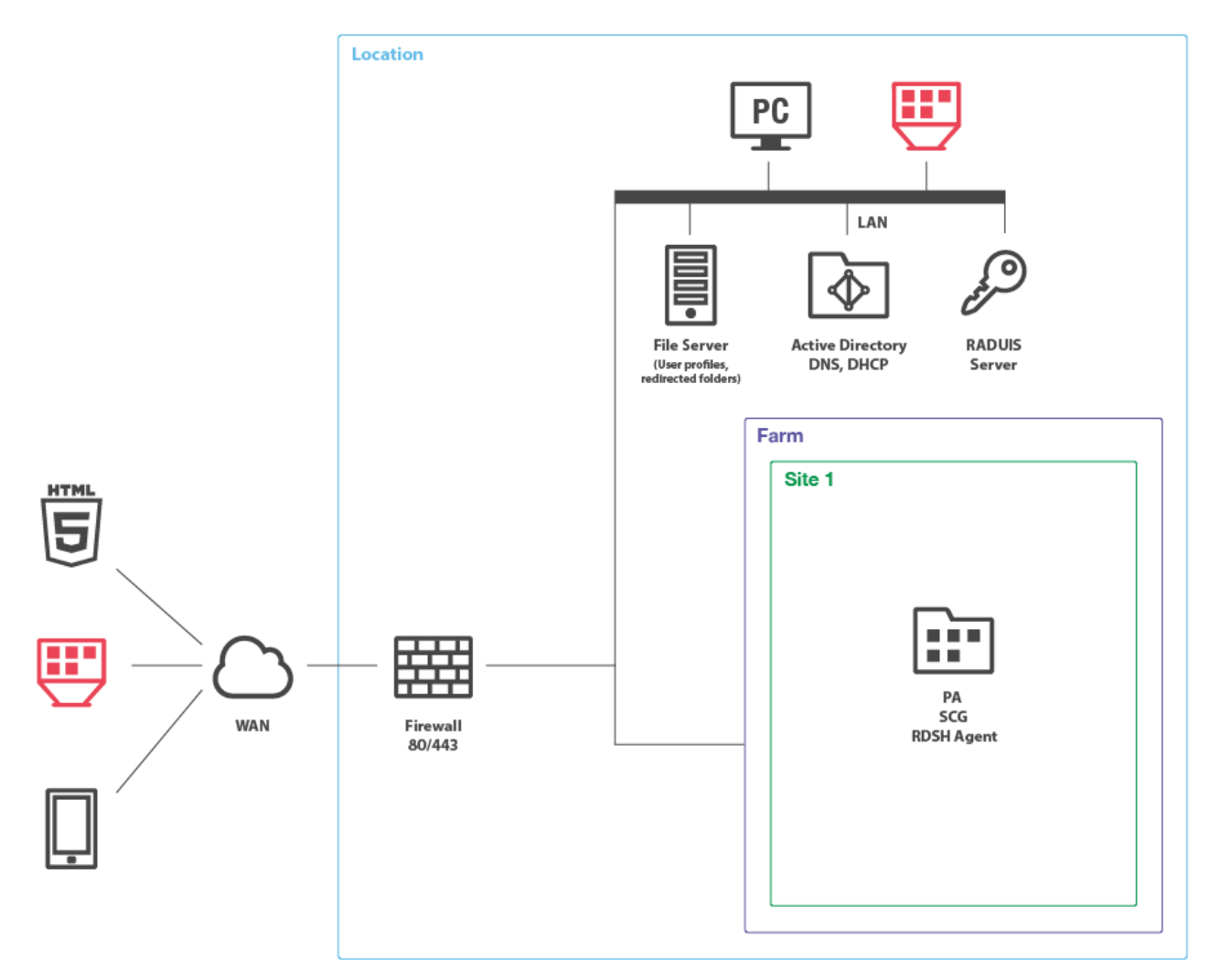

The left side of the diagram displays client devices that can connect to Parallels Remote Application Server. In the example above, the clients are (from top to bottom):

- HTML5 enabled web browser
- A converted Windows PC running in Kiosk mode
- A mobile device (iOS, Android, Windows Phone)

The **Location** rectangle denotes a physical location, such as an office.

The Farm rectangle represents a Parallels RAS farm, which is comprised of one or more sites.

The **Site 1** rectangle represents a site with individual servers and components. In the example above, the site has a single server with RAS Publishing Agent (PA), RAS Secure Client Gateway (SCG), and RAS RD Session Host Agent installed.

The **LAN** bar represents a local area network with the following computers and servers connected to it:

- Desktop computer
- Converted Windows PC running in Kiosk mode.
- File server
- Active Directory, DNS, and DHCP server(s)
- RADIUS server

The lines between icons denote the communication channels between individual components.

The **Installation Notes** section describes how a component (or components) must be installed on a corresponding server. The following installation methods are used to install Parallels RAS server components:

- **Parallels RAS Installer (standard installation)**. This is a standard MSI installer package that you run in Windows to install an application.
- Windows Installer (custom installation). This is the same type of installer as described above, but you must choose the **Custom** installation type, which allows you to select which component(s) you want to install.
- **Push Installation**. A component is installed remotely from the RAS console by pushing the MSI installer packages to a remote server and then performing an unattended installation on it.
- Virtual appliance. A preconfigured virtual appliance for VMware or XenServer. You can download a virtual appliance for the hypervisor you are using from the Parallels website by visiting the following URL: http://www.parallels.com/products/ras/download/server/links/

# Parallels RAS Basic Concepts

When a user connects to Parallels Remote Application Server from Parallels Client, they are presented with published resources (applications, desktops, documents, or published URLs). The user selects a resource and launches it. The system load-balances user requests automatically and launches the requested resource from a least-loaded host. The user is then presented with their requested resource seamlessly via RDP protocol, given that the resource is actually running on a remote server rather than locally on the user's device.

The Parallels Remote Application Server building blocks are (see the previous section for a detailed explanation):

- Farm
- Site
- 10

• Agents

The first server added to a farm creates a new site and becomes the master RAS Publishing Agent in that site. The server also becomes the farm's Licensing Server handling device connection licenses. Every Publishing Agent in the farm (when more than one exists) keeps a synchronized copy of the Parallels RAS configuration database. When the administrator makes any changes to the Parallels RAS configuration in the Parallels RAS console, the changes are replicated to all other Publishing Agents.

The following diagram illustrates a Parallels RAS installation with two sites (Site 1 and Site 2), each consisting of a master Publishing Agent (Master PA), RAS Secure Client Gateway (SCG), RD Session Host server (RDS host 1), a second RD Session Host server (RDS host 2), VDI (Virtual Desktop Infrastructure) server, and a Windows PC.

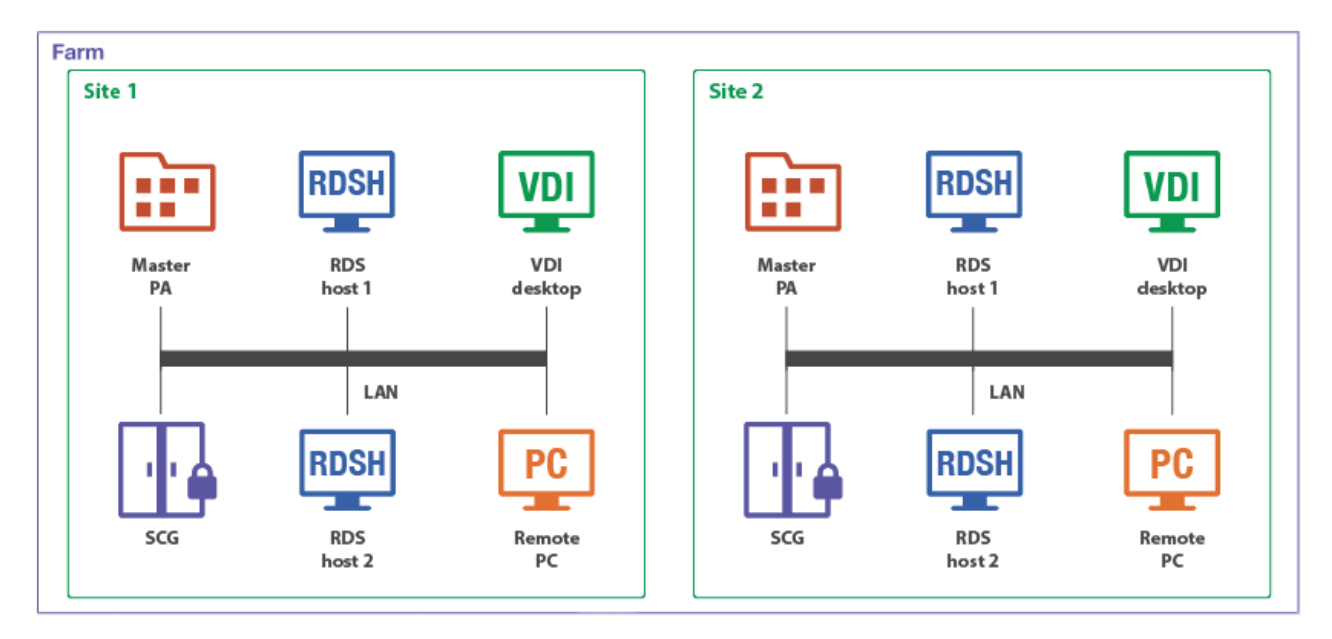

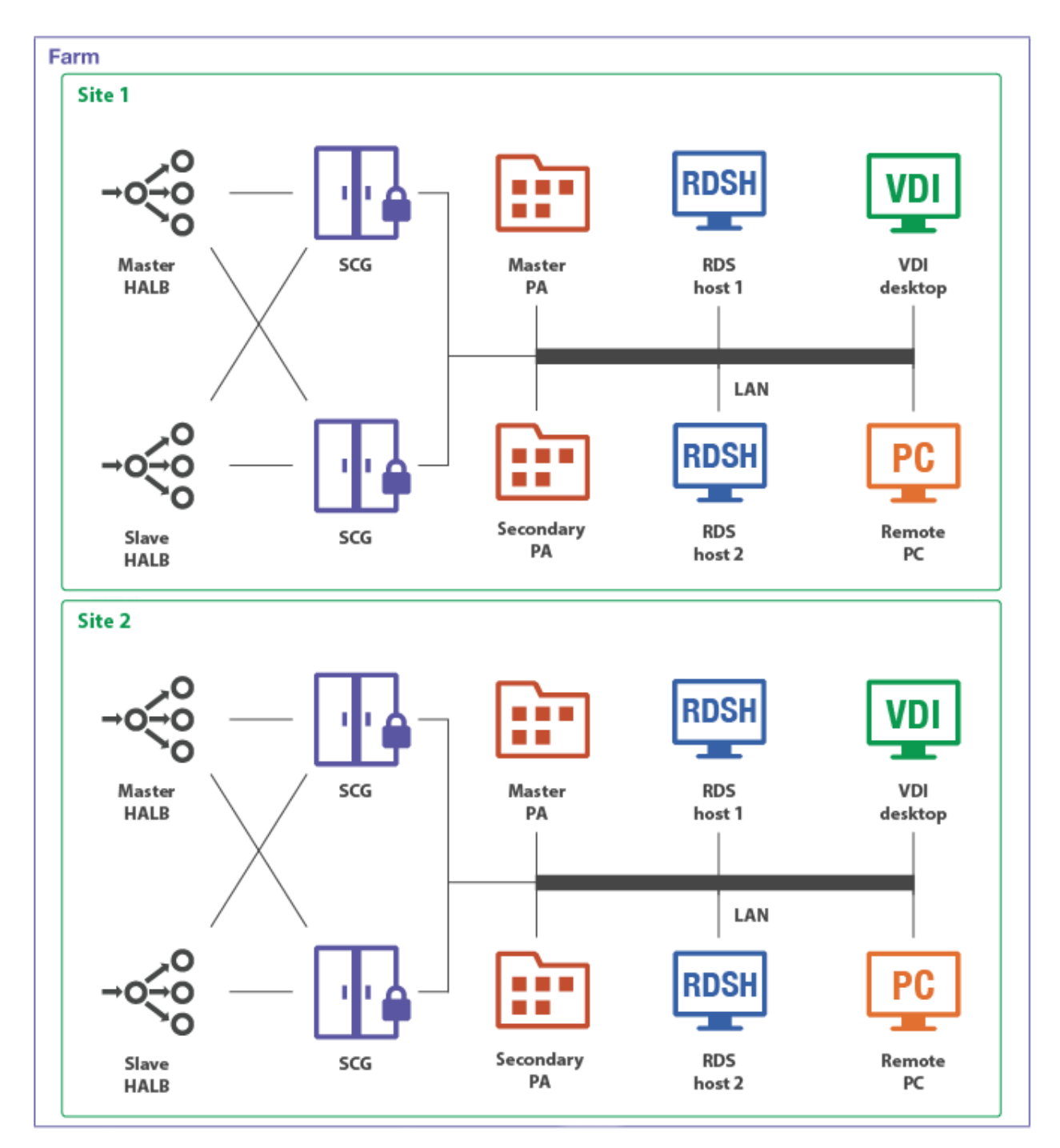

Adding more RAS Publishing Agents and RAS Secure Client Gateways adds redundancy to the system. HALB is an optional component, which can be added to load balance application traffic.

**Note:** Resources (RD Session Host servers, Remote PCs, VDI desktops) that are members of one site cannot be shared with other sites. For example, the RDS host 1 server is a member of Site 1, which means that it cannot be accessed by users who are connecting through a Secure Client Gateway and a Publishing Agent located in Site 2.

# Parallels Client Connection Flow

The client connection flow consists of two stages: application enumeration and application launching. The following describes each stage in detail. Please note that the steps described below equally apply to all other types of published resources (not just applications), including remote desktops, documents, Web applications, and network folders.

#### **Application Enumeration**

Application enumeration is the process of getting the list of published resources that a particular user can use. During this stage, the following steps take place:

- **1** A user launches Parallels Client on their device and double-clicks a RAS connection (provided it has been configured).
- **2** Parallels Client connects to the RAS Secure Client Gateway or the HALB appliance, if one is installed.
- **3** If HALB is installed, the HALB appliance forwards the Parallels Client to the Secure Client Gateway according to load balancing rules. If HALB is not engaged with SSL offload (HALB is not installed or the pass-through mode is in place), an SSL session between the client and RAS Secure Client Gateway is established.
- **4** RAS Secure Client Gateway builds a connection tunnel with a Publishing Agent to initiate client authentication.
- **5** The Parallels Client transmits user credentials to the Publishing Agent.
- 6 If the user authentication is successful, the Publishing Agent returns the application list to the Parallels Client via the Secure Client Gateway SSL tunnel.
- 7 The application list is displayed in the Parallels Client window on the user's device, so the user can select an application to launch.

#### **Application Launching**

This stage comprises of the following steps:

- **1** The user launches an application.
- **2** The Parallels Client sends the request via the Secure Client Gateway tunnel to the Publishing Agent.
- **3** The Publishing Agent selects the least loaded RD Session Host server and then sends its IP address back to the Parallels Client via Secure Client Gateway.
- 4 Depending on the connection mode selected on the client side (see **Client Connection Modes** below), the Parallels Client connects to the RD Session Host server directly or via RAS Secure Client Gateway and passes the user credentials to it.
- **5** The RD Session Host server verifies the received credentials and, if they are valid, starts an RDP session.

# **Client Connection Modes**

Parallels Client can connect to Parallels Remote Application Server using one of the following connections modes:

- Direct
- Direct SSL
- Gateway
- Gateway SSL

#### Direct

To use a direct connection, Parallels Client must be able to directly access an RD Session Host server or a VDI host.

The connection is established as follows:

- **1** Parallels Client connects to a Secure Client Gateway through port 80 and negotiates a connection to establish a session.
- **2** Parallels Client then initiates an RDP session directly with an RD Session Host server or a VDI host through port 3389.
- 3 Client disconnects from the gateway and establishes a new session with the server.

The direct mode is the most efficient connection because the RAS Secure Client Gateway is used only temporarily for a short period of time.

#### **Direct SSL Mode**

The direct SSL mode is the same as the direct mode but uses SSL encryption. To use a direct SSL mode, Parallels Client must also be able to directly access an RD Session Host server or a VDI host.

The connection is established as follows:

- **1** Parallels Client connects to a RAS Secure Client Gateway through port 443. Client and gateway negotiate a connection to establish a session.
- **2** Parallels Client initiates an RDP session directly with an RD Session Host server or a VDI host through port 3389.
- **3** Parallels Client disconnects from the gateway and establishes a new session with the server.

#### **Gateway Mode**

When Parallels Client cannot directly access an RD Session Host server or a VDI host, it must use the gateway mode. The gateway mode is the simplest connection mode available. An administrator need to open only a single port, which is usually port 80.

The connection is established as follows:

- **1** Parallels Client connects to the RAS Secure Client Gateway on port 80 and negotiates a connection to establish a session.
- **2** Parallels Client requests the gateway to establish an RDP session through port 3389 with an RD Session Host server or a VDI host using the same connection, thus forming a tunnel.
- **3** All communications between Parallels Client and the server then carried out using the established tunnel.

#### Gateway SSL Mode

The gateway SSL mode is the same as the gateway mode but uses SSL encryption.

The connection is established as follows:

- 1 Parallels Client connects to the RAS Secure Client Gateway on port 443.
- **2** Once an SSL tunnel is established, the client and gateway negotiate to establish a secure session.
- **3** Parallels Client requests the gateway to establish an RDP session through port 3389 with an RD Session Host server or a VDI host using the same connection, thus forming a tunnel.
- **4** All communications between Parallels Client and the server then carried out using the established tunnel.

#### Mixed Mode: Direct and Gateway SSL

Parallels Remote Application Server is able to handle multiple connection modes simultaneously. For better utilization of RAS Secure Client Gateways, using the direct mode for LAN clients is recommended whenever possible. For better security, using the gateway SSL mode is recommended for WAN clients.

# CHAPTER 2

# **Deployment Scenarios**

This chapter describes common Parallels Remote Application Server deployment scenarios.

### **In This Chapter**

| General Considerations             | 16 |
|------------------------------------|----|
| Parallels RAS Deployment Scenarios | 16 |

# **General Considerations**

Regardless of the size of a Parallels RAS installation, redundancy among core components of your setup is recommended to ensure the greatest possible uptime. For small deployments, all roles can be installed on a single server, whereas role segregation is recommended for large setups.

The physical location of a Parallels Remote Application Server farm, including RD Session Host servers and VDI desktops, must be selected based on the location of back-end resources, such as databases and file servers. This means that if a front-end application connects to a database or works with files on a file server, the RD Session Host server on which it will be installed should be located close to the database (or the file server) on the intranet with fast, reliable, low latency LAN connections. For example, let's say you have a client-server application that you want to make available to your users. To do so, you will install the client part on an RD Session Host server and publish it for your users. The database will continue to run on a dedicated server. To guarantee fast and reliable database access, the RD Session Hosts server and the database server must be close to each other on the local network.

# Parallels RAS Deployment Scenarios

# Single Farm with One RD Session Host Server

This scenario uses a single RD Session Host server for publishing applications and desktops. SSL and HTML5 Gateway are enabled by default with a self-signed server certificate. The server certificate should be deployed on client devices. Enterprise certificate or third-party trusted Certificate Authority can be used for external access (for details, please see the **SSL Certificates** section (p. 44)).

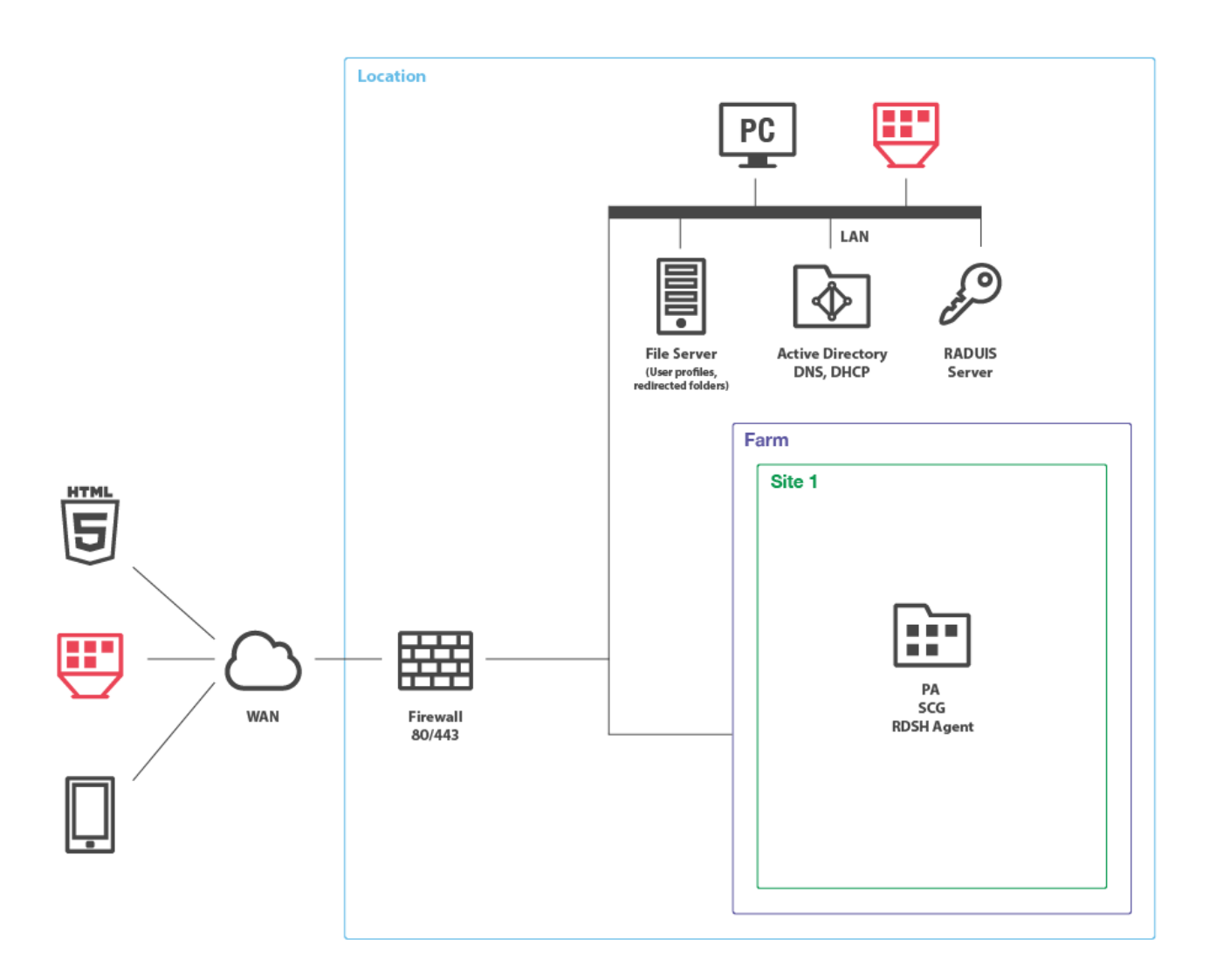

#### **Installation Notes**

All server Parallels RAS components are installed using the Parallels RAS installer (standard installation).

# Single Farm with Two RD Session Host Servers

This scenario can be implemented by an organization that needs to load-balance published applications and desktops between two RD Session Host servers. For high availability, a secondary RAS Publishing Agent and RAS Secure Client Gateway should be installed on the second server.

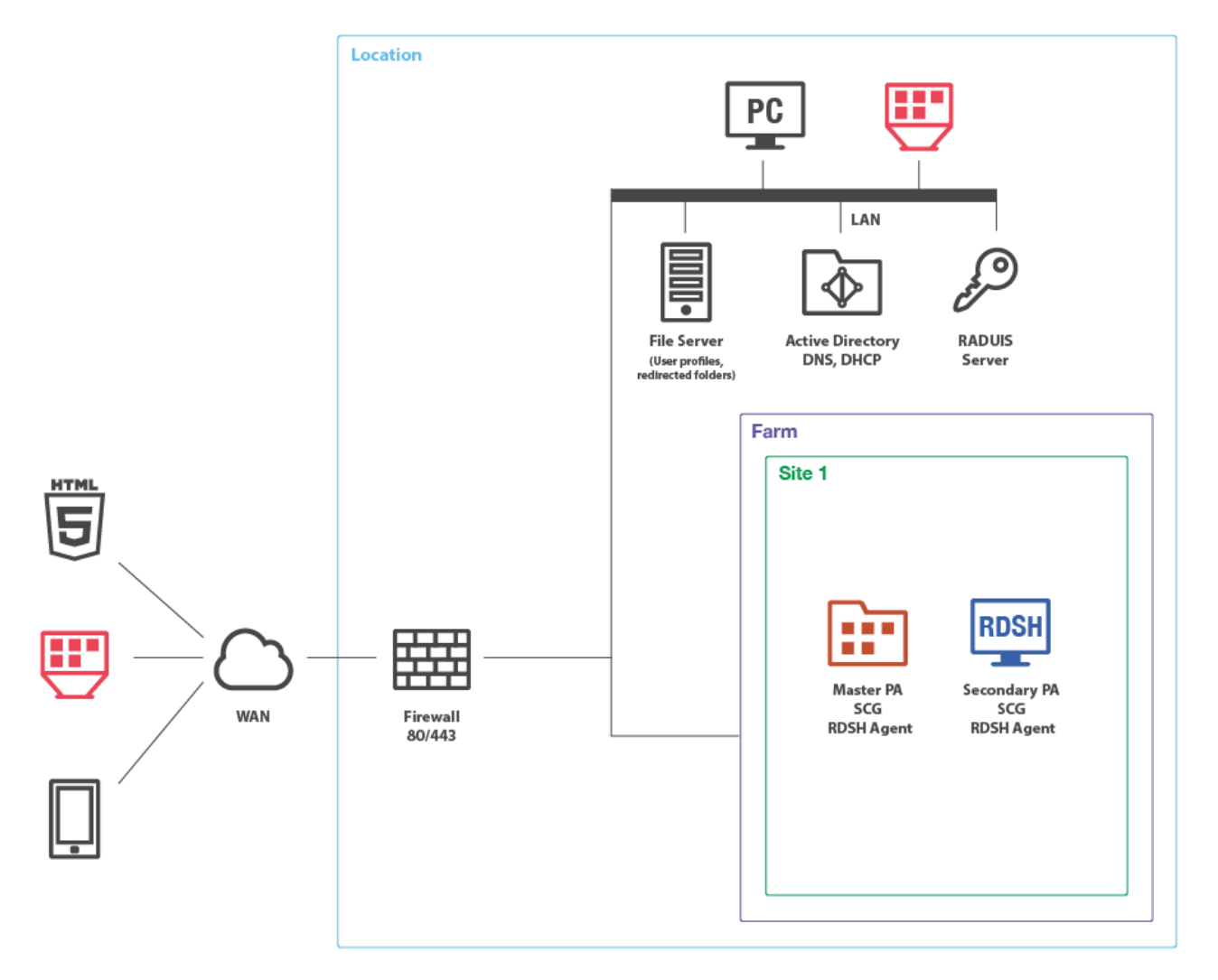

#### **Installation Notes**

The components on the primary RD Session Host server (where the master RAS Publishing Agent is installed) are installed using the Parallels RAS installer (standard installation).

The components on the secondary RD Session Host server are push-installed from the RAS console.

# Single Farm with Mixed Desktops

By using this scenario you can publish applications and desktops from virtual machines, RD Session Host servers, and Windows desktop computers located in your office.

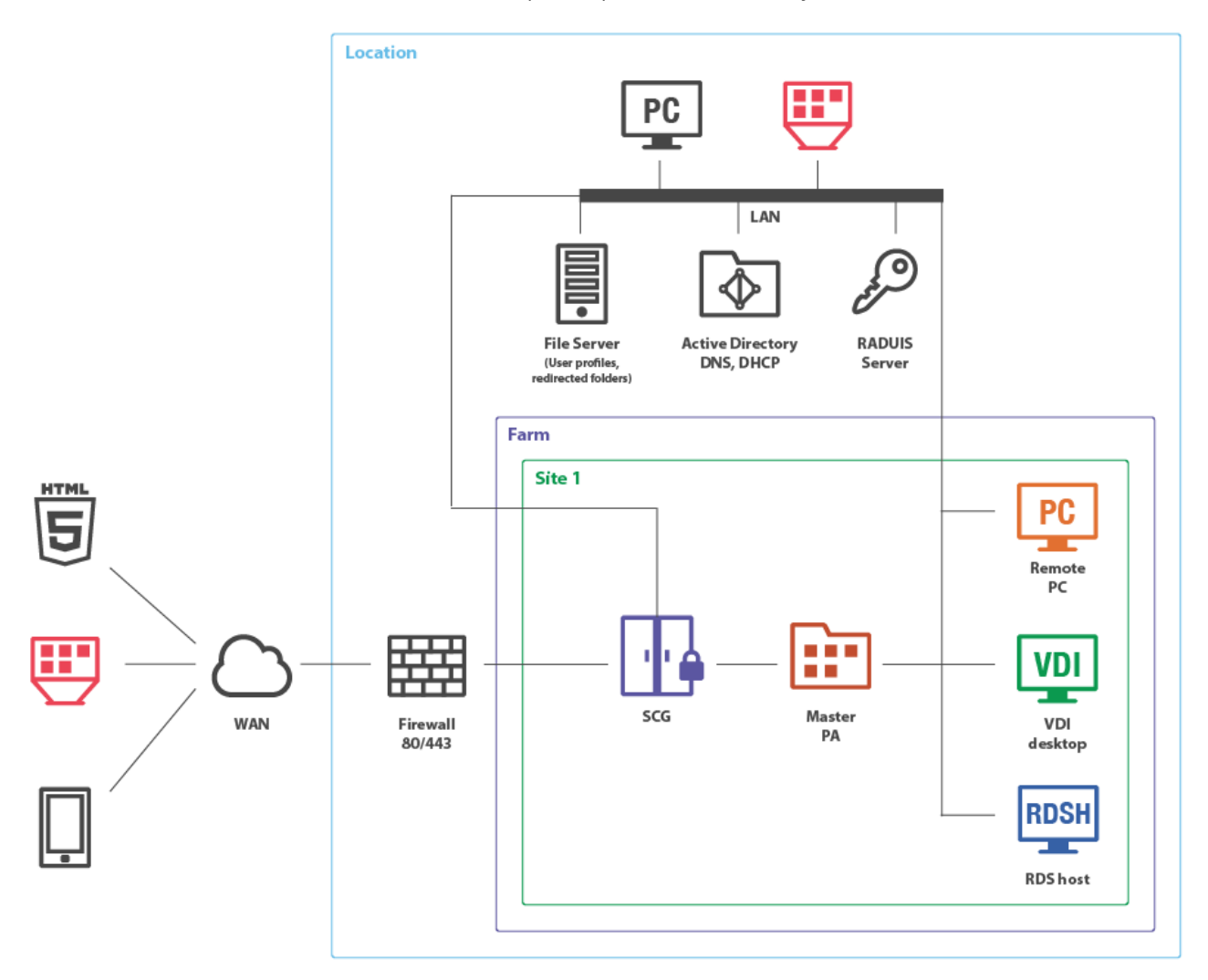

#### **Installation Notes**

RAS Secure Client Gateway and master RAS Publishing Agent are installed using the Parallels RAS installer (standard installation).

All other components are push-installed from the RAS console. Additionally, RAS VDI Agent can be optionally installed as a virtual appliance.

# Single Farm with Public & Private RAS Secure Client Gateways

To handle more connections on Secure Client Gateways, using a designated RAS Secure Client Gateway is recommended for intranet users (private) with direct client connection mode.

To apply stricter security settings to servers with Internet access, using a designated Secure Client Gateway is recommended for Internet users (public) with Gateway SSL client connection mode.

The appropriate RAS connection settings can be applied either centrally via Client Policy in the Parallels RAS Console or manually in the Parallels Client.

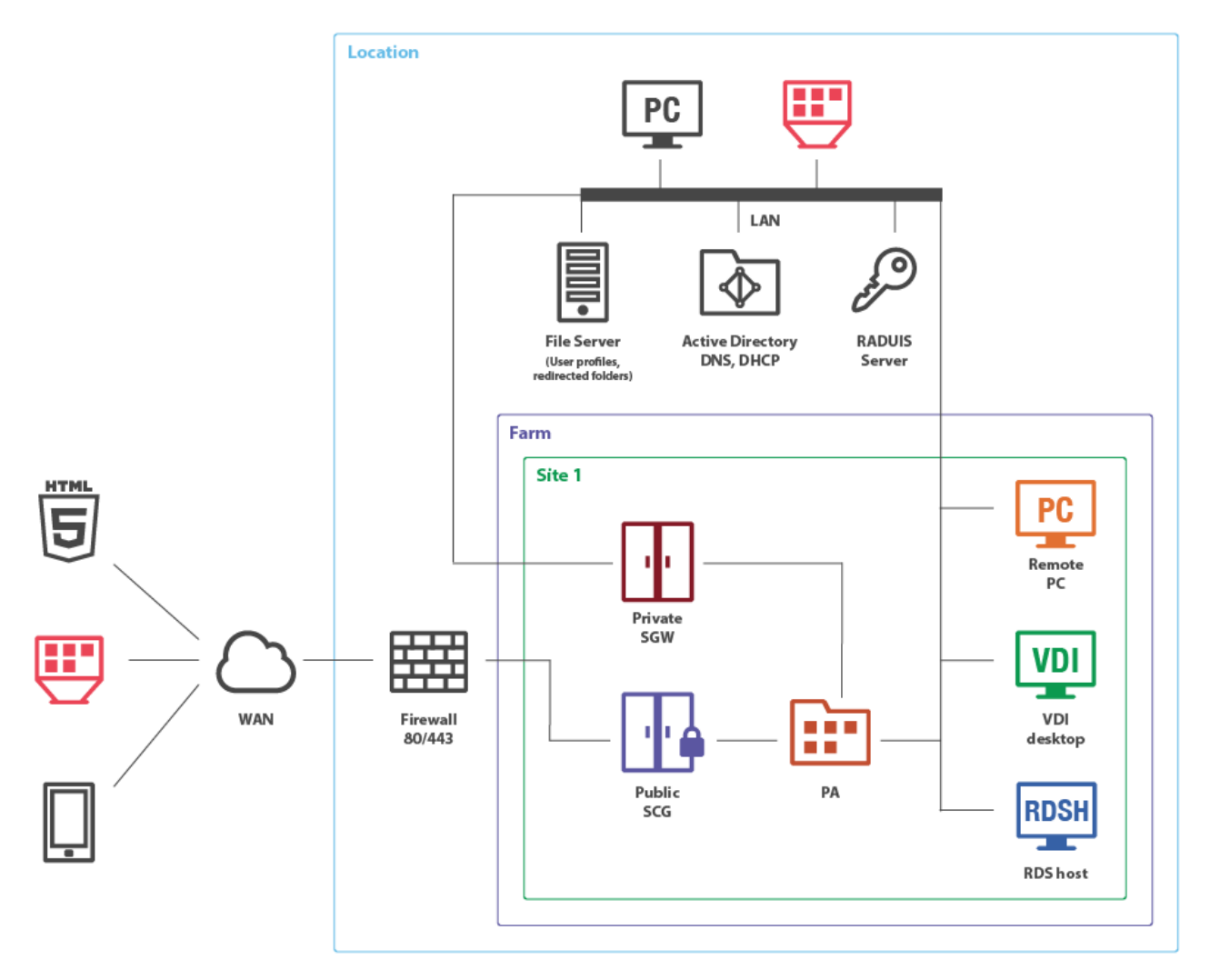

#### **Installation Notes**

Public RAS Secure Client Gateway and master RAS Publishing Agent are installed using the Parallels RAS installer (standard installation).

All other components are push-installed from the RAS console. Additionally, RAS VDI Agent can be optionally installed as a virtual appliance.

# Single Farm with Dual RAS Secure Client Gateways

This scenario enables high availability for client connections using RAS connection settings on either the Parallels Client side or round-robin DNS.

To enable high availability for client connections using RAS connection settings, the Parallels Client should be configured to connect to primary and secondary Secure Client Gateways using the primary and secondary connection settings in the RAS connection properties. In this case, primary and secondary RAS Secure Client Gateways must be configured to connect to the same RAS Publishing Agents (using the Advanced Client Gateway Settings). When the Primary RAS Secure Client Gateway is not available, Parallels Clients can connect to the farm using the Secondary RAS Secure Client Gateway. The client settings can be applied either centrally (via Client Policy in the Parallels Application Server Console) or manually.

To enable high availability for client connections using round-robin DNS, two new host records must be created in the DNS forward lookup zone with the same name (e.g. myhost.example.com) but with two different IP addresses of primary and secondary RAS Secure Client Gateways.

![](_page_21_Figure_2.jpeg)

#### **Installation Notes**

RAS Publishing Agent is installed using the Parallels RAS installer (standard installation).

All other components are push-installed from the RAS console. Additionally, RAS VDI Agent can be optionally installed as a virtual appliance.

# High Availability with Multiple Gateways

This scenario is ideal for high availability environments with more than 300 concurrent users connected in SSL mode. Each client gateway should optimally handle 300 to 500 concurrent user connections\* (see the note below). This can be scaled horizontally accordingly.

![](_page_22_Figure_1.jpeg)

Both LAN and WAN users connect to the virtual address of a high availability and load balancing virtual appliance in an internal network.

\*300 users through SSL tunneled gateway mode or 500 standard gateway connections, assuming the gateway machine is only acting as such (with no other demanding services using these machines).

All RAS Secure Client Gateways must be configured to connect to the same RAS Publishing Agents (using the Advanced Client Gateway Settings—see above).

### **Installation Notes**

RAS Publishing Agent is installed using the Parallels RAS installer (standard installation).

HALB is installed as a ready-to-use virtual appliance.

All other components are push-installed from the RAS console. Additionally, RAS VDI Agent can be optionally installed as a virtual appliance.

# High Availability with Single or Dual F/W DMZ

Many companies use the DMZ layout to separate servers that handle exposed services from those that handle internal services. There are two types of DMZ: single and dual-firewall, with the latter being more expensive but more secure (with the dual firewall approach, using two different firewall technologies allows you to avoid one weakness or one type of attack breaking both firewalls). A firewall between RAS Secure Client Gateways and the intranet must allow gateways and systems to connect to a Publishing Agent using the standard port.

# Single Firewall DMZ

In a single firewall DMZ scenario, the firewall system must be capable of routing connections properly from RAS Secure Client Gateways to RAS Publishing Agents. The firewall system is also responsible for connections from the Internet to the virtual IP address presented by a HALB virtual appliance or other generic protocol load balancing scenarios.

![](_page_23_Figure_5.jpeg)

In a configuration of this type, HALB is installed in front of RAS Secure Client Gateways in the internal network. The WAN users connect to HALB VIP address, whereas LAN users use primary and secondary gateways configured in the primary and secondary connections settings of the RAS connection properties. The Parallels Client settings can be configured either centrally (via Client Policy in the Parallels RAS console), or locally on a device where Parallels Client is running. To add high availability for HALB, a second appliance can be deployed.

#### Installation Notes

RAS Publishing Agent is installed using the Parallels RAS installer (standard installation).

HALB is installed as a ready-to-use virtual appliance.

All other components are push-installed from the RAS console. Additionally, RAS VDI Agent can be optionally installed as a virtual appliance.

### **Dual Firewall DMZ**

In a dual firewall scenario, settings are simpler and the protection from external malicious agents is higher. Dual Firewall DMZ requires Forwarding RAS Secure Client Gateway installed in the perimeter network to pass client connections to the RAS Secure Client Gateway residing in the internal network.

In such a configuration, a HALB pair (master and slave) is installed in front of Forwarding RAS Secure Client Gateways in DMZ. WAN users connect to Parallels RAS using the HALB's VIP address, whereas LAN users connects to Primary and Secondary Gateways (set up as primary and secondary connection options of a RAS connection on the client side). Parallels RAS connection properties can be configured either centrally (using Client Policy in the RAS Console) or manually in Parallels Client.

Forwarding RAS Secure Client Gateways forward network traffic using the **Forward requests to next RAS Secure Client Gateway in chain** option in the **Advanced** tab of the **Forwarding RAS Secure Client Gateway** properties.

![](_page_25_Figure_2.jpeg)

#### **Installation Notes**

RAS Publishing Agent is installed using the Parallels RAS installer (standard installation).

HALB is installed as a ready-to-use virtual appliance.

All other components are push-installed from the RAS console. Additionally, RAS VDI Agent can be optionally installed as a virtual appliance.

If the Forwarding RAS Secure Client Gateway cannot be push-installed for any reason, you can run the Parallels RAS installer on the target server. When doing so, select **Custom** installation type and then choose the **RAS Secure Client Gateway** component.

# **Mixed Scenarios**

### **Multi-Site Scenario**

This scenario is suited for environments where published resources are distributed between two or more physical locations. Different administrators can administer a Parallels RAS farm containing multiple sites.

![](_page_27_Figure_1.jpeg)

Each site consists of at least a RAS Publishing Agent, RAS Secure Client Gateway (or multiple gateways), and agents installed on RD Session Host or VDI servers, or Windows PCs.

Note: To add high availability for HALB, a second appliance can be deployed in each site.

If the resource set is similar, end users can use both sites via a single RAS connection. The following settings should be used as RAS connection properties in Parallels Client:

#### LAN users of Site1

- Primary connection: local Primary Secure Client Gateway.
- Secondary connections:
  - Local Secondary Secure Client Gateway.
  - HALB VIP address of Site2.

#### LAN users of Site2

- Primary connection local Primary Secure Client Gateway
- Secondary connections:
  - Local Secondary Secure Client Gateway
  - HALB VIP address of Site1

#### WAN users

- Primary connection HALB VIP address of Site1
- Secondary connections HALB VIP address of Site2

RAS connection settings can be configured either centrally (via Client Policy in the Parallels Remote Application Server Console) or manually.

#### **Installation Notes**

RAS Publishing Agent is installed using the Parallels RAS installer (standard installation).

HALB is installed as a ready-to-use virtual appliance.

All other components are push-installed from the RAS console. Additionally, RAS VDI Agent can be optionally installed as a virtual appliance.

#### **Business Continuity and Disaster Recovery**

A Parallels Remote Application server farm placement depends on the location of a back-end resource. Therefore, it is possible to continue operations by adding an additional remote location where the back-end resources are replicated (the appropriate software and hardware solutions are out of the scope of this document) and placing one more Parallels Remote Application Server site in this location.

Setting up a disaster recovery site, and then configuring the Parallels Client to use the closest site as the primary connection and the disaster recovery site as the secondary connection, allows users to always be connected to the primary site and to continue working using the disaster recovery site in case of failure.

WAN users can be invited to use both sites and setup HALB VIP address of the first site as Server Address and HALB VIP address of the second site as Secondary Server IP in the RAS connection settings on the Parallels Client side. The RAS connection settings can be configured either centrally (via Client Policy in the Parallels Remote Application Server Console) or manually.

![](_page_29_Figure_3.jpeg)

#### **Installation Notes**

Master RAS Publishing Agent is installed using the Parallels RAS installer (standard installation). Secondary RAS Publishing Agent is push-installed from the RAS Console.

HALB is installed as a ready-to-use virtual appliance.

All other components are push-installed from the RAS console. Additionally, RAS VDI Agent can be optionally installed as a virtual appliance.

## Secure Setup with Dual Firewall DMZ and Second-Level Authentication

Second-level authentication provides a high level of protection via different types of security tokens for two-factor authentication. Users have to authenticate through two successive stages to get the remote application list. In addition to a standard user name and password, or a smart card authentication, second-level authentication uses a one-time password generated by a token. The second level of authentication can be provided by DualShield, Safenet, or a RADIUS server.

A RADIUS server is recommended to be placed in the Intranet together with the RAS Publishing Agent and Active Directory domain controller to speed up application enumeration.

![](_page_30_Figure_4.jpeg)

In a configuration of this type the second-level authentication via a RADIUS server is performed first. If the authentication procedure is successful, the next authentication takes place at the Active Directory level using either a user name and password or a smart card.

#### **Installation Notes**

Master RAS Publishing Agent is installed using the Parallels RAS installer (standard installation). Secondary RAS Publishing Agent is push-installed from the RAS Console.

Master and slave HALB are installed as ready-to-use virtual appliances.

All other components are push-installed from the RAS console. Additionally, RAS VDI Agent can be optionally installed as a virtual appliance.

### **Client Manager and Desktop Replacement**

The Client Manager feature allows the administrator to convert Windows devices running Windows XP up to Windows 10 into a thin-client-like OS. After the Windows Device Enrollment has been performed, features like Desktop Replacement, Kiosk Mode, Power Off, Reboot, and Shadow become available.

#### Shadowing

Shadowing provides access to the full Windows client device desktop and allows controlling applications running locally on the system, as well as any remote applications published from Parallels Remote Application Server. Shadowing requires a direct connection between the machine on which the Parallels RAS console is running and the device itself.

#### **Desktop Replacement**

The Replace Desktop option limits users from changing system settings or installing new applications. Replacing the Windows Desktop with Parallels Client transforms the Windows operating system into a thin-client-like OS without replacing the operating system itself. This way, users can only deploy applications from the client, thus providing the administrator with a higher level of control over connected devices.

![](_page_32_Figure_1.jpeg)

Additionally, Kiosk mode prevents users from shutting down or rebooting their computers.

#### **Installation Notes**

RAS Publishing Agent is installed using the Parallels RAS installer (standard installation).

All other server-side components are push-installed from the RAS console (RAS VDI Agent can be optionally installed as a virtual appliance).

Parallels Client is installed on client desktop computers and converted Windows PCs using the Parallels Client installer.

# CHAPTER 3

# Deploying Parallels RAS Reporting Service

This chapter describes common scenarios for deploying the Parallels Remote Application Server Reporting Service.

# **In This Chapter**

| One Site with Multiple RD Session Host Servers       | . 35 |
|------------------------------------------------------|------|
| Multiple Sites with Multiple RD Session Host Servers | . 36 |

# One Site with Multiple RD Session Host Servers

RAS Reporting Service relies on Microsoft SQL Server and Reporting Services. In small environments, a database instance and RAS Reporting Service can be installed on the same machine where Parallels Remote Application Server is running.

![](_page_34_Figure_3.jpeg)

#### **Installation Notes**

Primary RAS Publishing Agent is installed using the Parallels RAS installer (standard installation). Secondary RAS Publishing Agent is push-installed from the RAS console.

All other components are push-installed from the RAS console.

# Multiple Sites with Multiple RD Session Host Servers

For installations running in a multiserver farm environment, installing MS SQL Server on a dedicated machine is recommended.

![](_page_36_Figure_1.jpeg)

37

#### **Installation Notes**

Master RAS Publishing Agent is installed using the Parallels RAS installer (standard installation). Secondary RAS Publishing Agent is push-installed from the RAS Console.

HALB is installed as a ready-to-use virtual appliance.

SQL RAS Reporting Server is installed using the Windows installer.

All other components are push-installed from the RAS console. Additionally, RAS VDI Agent can be optionally installed as a virtual appliance.

# CHAPTER 4

# Port Reference and SSL Certificates

This chapter provides reference information about ports used by Parallels Remote Application Server and describes how SSL certificates are used in Parallels RAS.

# **In This Chapter**

| Port Reference   | . 39 |
|------------------|------|
| SSL Certificates | . 44 |

# Port Reference

### Parallels Remote Application Server v16

#### Table 1: Parallels Client

| Source           | Destination                                                                    | Protocol/s             | Port/s                            | Description                                                                                                    |
|------------------|--------------------------------------------------------------------------------|------------------------|-----------------------------------|----------------------------------------------------------------------------------------------------|
| Parallels Client | HALB                                                                           | TCP<br>UDP<br>TCP, UDP | 80, 443, 3389<br>80, 443<br>20009 | <ul> <li>TCP 3389 if RDP Load Balancing is<br/>enabled.</li> <li>If RDP-UDP is used.</li> <li>Client Manager, shadowing via FW.</li> </ul>                                                                                          |
|                  | Secure Gateway<br>(Normal and<br>Forwarding modes)                             | TCP<br>UDP<br>TCP, UDP | 80, 443, 3389<br>80, 443<br>20009 | <ul> <li>TCP 3389 if RDP Load Balancing is enabled.</li> <li>If RDP-UDP is used.</li> <li>Client Manager, shadowing via FW.</li> </ul>                                                                                              |
|                  | Parallels Guest Agent<br>Terminal Server Agent<br>Parallels Remote PC<br>Agent | TCP, UDP<br>TCP<br>TCP | 3389<br>443<br>30005              | <ul> <li>Connections in Direct Mode.</li> <li>Connections in Direct SSL Mode.</li> <li>TCP 30005 Parallels Remote PC<br/>Agent Communication Port (server<br/>for internal commands - memshell,<br/>printer redirector).</li> </ul> |

#### Table 2: Web Browsers

| Source               | Destination    | Protocol/s | Port/s | Description                  |
|----------------------|----------------|------------|--------|------------------------------|
| HTML5 web<br>browser | Secure Gateway | TCP        | 20020  | HTML5 (in Normal mode only). |

| Web browser | Web Portal | TCP<br>TCP | 81<br>443 | • | Web portal UI. Actual session uses<br>the Parallels client information.<br>If SSL enabled. |
|-------------|------------|------------|-----------|---|--------------------------------------------------------------------------------------------|
|-------------|------------|------------|-----------|---|--------------------------------------------------------------------------------------------|

#### Table 3: Secure Client Gateway

| Source                                  | Destination                                                                    | Protocol/s             | Port/s                            | Description                                                                                                    |
|-----------------------------------------|--------------------------------------------------------------------------------|------------------------|-----------------------------------|----------------------------------------------------------------------------------------------------|
| Secure Gateway<br>in Forwarding<br>Mode | Secure Gateway in<br>Normal Mode)                                              | TCP<br>UDP<br>TCP, UDP | 80, 443, 3389<br>80, 443<br>20009 | <ul> <li>TCP 3389 if RDP Load Balancing is<br/>enabled.</li> <li>If RDP-UDP is used.</li> <li>Client Manager, shadowing via FW.</li> </ul>     |
|                                         | Parallels Client                                                               | TCP<br>UDP<br>TCP, UDP | 80, 443, 3389<br>80, 443<br>20009 | <ul> <li>TCP 3389 if RDP Load Balancing is<br/>enabled.</li> <li>If RDP-UDP is used.</li> <li>Client Manager, shadowing via FW.</li> </ul>     |
| Secure Gateway<br>in Normal Mode        | Parallels Guest Agent<br>Terminal Server Agent<br>Parallels Remote PC<br>Agent | TCP, UDP               | 3389                              | RDP Connections.                                                                                                    |
|                                         | Publishing Agent                                                               | TCP                    | 20002, 20030                      | • TCP 20002 Publishing Agent Service<br>Port - communications with RAS<br>Secure Client Gateways and the RAS<br>Console (in Normal mode only). |
|                                         | Parallels Client                                                               | TCP, UDP               | 3389                              | Standard RDP Connections.                                                                                                    |

#### Table 4: Publishing Agent

| Source           | Destination                   | Protocol/s | Port/s                 | Description                                                                                                    |
|------------------|-------------------------------|------------|------------------------|----------------------------------------------------------------------------------------------------|
| Publishing Agent | Secure Gateway                | UDP        | 20000, 20009           | <ul><li>UDP 20009 (if Client Manager is enabled).</li><li>UDP 20000 (Gateway Lookup).</li></ul>                                                                    |
|                  | Publishing Agent              | TCP        | 20001, 20010,<br>20030 | <ul> <li>TCP 20001 Redundancy Service.</li> <li>TCP 20010.</li> <li>TCP 20030 Communication between<br/>Publishing Agents running in the<br/>same site.</li> </ul> |
|                  | Parallels Licensing<br>Server | ТСР        | 443                    | • Outbound TCP 443- Publishing<br>Agent (Master PA in Licensing Site)<br>communicates with Parallels<br>Licensing Server<br>(https://ras.parallels.com).           |

| Terminal Server Agent        | TCP, UDP<br>TCP, UDP | 20003<br>30004 | <ul> <li>TCP, UDP 20003 Terminal Server<br/>Agent Port - communications with<br/>Terminal Server agents.</li> <li>TCP, UDP 30004 Server for PA<br/>requests.</li> </ul>                                                                                                    |
|------------------------------|----------------------|----------------|----------------------------------------------------------------------------------------------------|
| Parallels VDI Agents         | UDP<br>TCP, UDP      | 30004<br>30006 | <ul> <li>UDP 30004 Used when the VDI<br/>Agent is verified.</li> <li>TCP, UDP 30006 VDI Agent<br/>Communication Port.</li> </ul>                                                                                                    |
| Parallels Guest Agent        | TCP, UDP<br>TCP      | 30004<br>30005 | <ul> <li>TCP, UDP 30004 Parallels Guest<br/>Agent Communication Port (agent<br/>state, counters and session<br/>information).</li> <li>TCP 30005 Parallels Remote PC<br/>Agent Communication Port (server<br/>for internal commands - memshell,<br/>printer redirector).</li> </ul> |
| Parallels Remote PC<br>Agent | TCP, UDP<br>TCP      | 30004<br>30005 | <ul> <li>TCP, UDP 30004 Remote PC Agent<br/>Communication Port (agent state,<br/>counters and session information).</li> <li>TCP 30005 Parallels Remote PC<br/>Agent Communication Port (server<br/>for internal commands - memshell,<br/>printer redirector).</li> </ul>           |

### Table 5: RAS Console

| Source      | Destination                                                                                                    | Protocol/s | Port/s                  | De | scription                                                        |
|-------------|----------------------------------------------------------------------------------------------------|------------|-------------------------|----|------------------------------------------------------------------|
| RAS Console | SQL host with SSRS<br>and Reporting<br>component                                                                     | ТСР        | 30008                   | •  | Publishing Agent (RAS Console and Reporting).                    |
|             | HALB                                                                                                    | TCP, UDP   | 31006                   | •  | TCP, UDP 31006 configuration.                                    |
|             | Parallels Client                                                                                                    | ТСР        | 50005<br>20009          | •  | Shadowing from RAS Console in case of direct network connection. |
|             |                                                                                                    | TCP, UDP   |                         | •  | Client Manager, shadowing via FW.                                |
|             | Parallels Guest Agent<br>Terminal Server Agent<br>Parallels Remote PC<br>Agent<br>Publishing Agent<br>Secure Gateway | TCP        | 135, 445, 49179         | •  | Remote Install Push/Takeover of Software.                        |
|             | 2FA Server/s                                                                                                    | TCP,UDP    | 8080, 80, 1812,<br>1813 | •  | Deepnet / Safenet / Radius.                                      |

# Table 6: RD Session Host / VDI / Guest / Remote PC Agents

| Source                   | Destination      | Protocol/s           | Port/s         | Description                                                                                                    |
|--------------------------|------------------|----------------------|----------------|----------------------------------------------------------------------------------------------------|
|                          |                  |                      |                | TCP, UDP 30004 Terminal Server<br>Agent Communication Port.                                                                                                    |
| RD Session Host<br>Agent | Publishing Agent | TCP, UDP<br>TCP, UDP | 30004<br>20003 | TCP, UDP 20003. Communications<br>with Publishing Agents.                                                                                                    |
|                          |                  | TCP                  | 30005          | • TCP 30005 Terminal Server Agent<br>Communication Port (server for<br>internal commands - memshell,<br>printer redirector).                                                                      |
|                          | Secure Gateway   | TCP, UDP             | 3389           | RDP Connections.                                                                                                    |
|                          | Parallels Client | TCP, UDP             | 3389           | TCP 3389 if RDP Load Balancing is enabled.                                                                                                    |
|                          | www.turbo.net    | ТСР                  | 80, 443        | When Turbo containerized     application support is enabled and     used. Used for download Turbo     installation package. Used to     download and install / update     application containers. |
| Parallels VDI<br>Agents  | Publishing Agent | UDP                  | 30004          | UDP 30004 Used when the VDI<br>Agent is verified.                                                                                                    |
|                          |                  | TCP, UDP             | 30006          | TCP, UDP 30006 VDI Agent     Communication Port.                                                                                                    |
| Parallels Guest<br>Agent | Publishing Agent | TCP, UDP             | 30004          | • TCP, UDP 30004 Parallels Guest<br>Agent Communication Port (agent<br>state, counters and session<br>information).                                                                               |
|                          |                  | TCP                  | 30005          | • TCP 30005 Parallels Remote PC<br>Agent Communication Port (server<br>for internal commands - memshell,<br>printer redirector).                                                                  |
|                          | Secure Gateway   | TCP, UDP             | 3389           | RDP Connections.                                                                                                    |
|                          | Parallels Client | TCP, UDP             | 80, 443, 3389  | Standard RDP Connections.                                                                                                    |

| Parallels Remote<br>PC Agent | Publishing Agent | TCP, UDP<br>TCP | 30004<br>30005 | • | TCP, UDP 30004 Remote PC Agent<br>Communication Port (agent state,<br>counters and session information).<br>TCP 30005 Parallels Remote PC<br>Agent Communication Port (server<br>for internal commands - memshell,<br>printer redirector). |
|------------------------------|------------------|-----------------|----------------|---|----------------------------------------------------------------------------------------------------|
|                              | Secure Gateway   | TCP, UDP        | 3389           | • | RDP Connections.                                                                                                    |
|                              | Parallels Client | TCP, UDP        | 3389           | • | Standard RDP Connections.                                                                                                    |

#### Table 7: HALB

| Source | Destination      | Protocol/s             | Port/s                            | Description                                                                                                    |
|--------|------------------|------------------------|-----------------------------------|----------------------------------------------------------------------------------------------------|
| HALB   | Parallels Client | TCP<br>UDP<br>TCP, UDP | 80, 443, 3389<br>80, 443<br>20009 | <ul> <li>TCP 3389 if RDP Load Balancing is<br/>enabled.</li> <li>If RDP-UDP is used.</li> <li>Client Manager, shadowing via FW.</li> </ul> |
|        | HALB             | VRRP                   | 112                               | • RAW.                                                                                                    |
|        | RAS Console      | TCP, UDP               | 31006                             | • TCP, UDP 31006 configuration.                                                                                                    |

### **Common Communication Ports**

| Source      | Destination                                     | Protocol/s | Port/s                  | Description                                  |
|-------------|-------------------------------------------------|------------|-------------------------|----------------------------------------------|
| RAS Console | Any host where to<br>which Agents are<br>pushed | TCP        | 135, 445, 49179         | Remote Install Push/Takeover<br>of Software. |
| Master PA   | AD DS controllers                               | ТСР        | 389, 3268               | • LDAP                                       |
|             |                                                 | ТСР        | 636, 3269               | • LDAPS                                      |
|             |                                                 | TCP        | 88                      | Kerberos                                     |
|             |                                                 | UDP        | 53                      | • DNS                                        |
|             | 2FA Server/s                                    | TCP,UDP    | 8080, 80, 1812,<br>1813 | Deepnet / Safenet / Radius.                  |

For Active Directory and Active Directory Domain Services port requirements, please see the following article: https://technet.microsoft.com/en-us/library/dd772723%28v=ws.10%29.aspx

# SSL Certificates

This section explains how to use SSL certificates in Parallels Application Server deployments. You should read this section if you are setting up a RAS environment to test one or more of the deployment scenarios described earlier in this guide.

By default, a self-signed certificate is installed on a RAS Secure Client Gateway. Each RAS Secure Client Gateway has its own certificate, which should be added to Trusted Root Authorities on the client side to avoid security warnings.

To simplify the Parallels Client configuration, using a certificate issued either by a third-party Trusted Certificate Authority or Enterprise Certificate Authority (CA) is recommended.

If an Enterprise CA certificate is used, Windows clients receive a Root or Intermediate Enterprise CA certificate from Active Directory. Client devices on other platforms require manual configuration.

If a third-party certificate issued by a well-known Trusted Certificate Authority (e.g. Verisign) is used, the client device trusts using Trusted Certificate Authority updates for the platform.

#### Using Third-Party Trusted Certificate Authority

- 1 In the RAS Console, navigate to Farm > Gateway > Properties and click the SSL/TLS tab.
- 2 Select TLS 1.2 as the SSL settings option.
- 3 Choose CSR.
- 4 Fill in the data.
- **5** Copy and paste the CSR into a text editor and save the file for your records.
- 6 Paste the CSR into the party Vendors Website page or email it to the vendor.
- 7 Request a return certificate in the following format: Apache, with the private, public and intermediate CA all in one file, with extension .pem.
- 8 When you receive the file, place it in a secure folder for backup retrieval.
- 9 Click Import Public Key and navigate to the folder (or navigate to a secondary location where you have a copy of the single all-in-one cert) and insert the .pem file into the Certificate key field.

#### 10 Click Apply and Test.

**Note:** The private key should already be populated from your initial CSR request.

#### Using Enterprise Certificate Authority

Use IIS to receive a certificate from Enterprise CA. The certificate should be exported in the pfx format and then converted into the PEM format using the OpenSSL tool, available at http://gnuwin32.sourceforge.net/packages/openssl.htm

**Note:** The trusted.pem file on the Parallels Client side must include the intermediate certificate to be able to verify the cert from the third-party vendor. If the intermediate certificate for the vendor is not in the trusted.pem file, you will have to paste it in manually, or create a trusted.pem template file with the proper Intermediate Certificates and then replace the old trusted.pem file with the newly updated one. This file resides in Program Files\Parallels or Program Files(x86)\ Parallels on the client side.

To convert a PFX file to a PEM file, follow these steps on a Windows machine:

- **1** Run the OpenSSL tool.
- 2 Create the c:\certs folder and copy the cert.pfx file into it.
- 3 Open the command prompt and enter cd %ProgramFiles%\GnuWin32\bin
- 4 Type the following command to convert the PFX file to unencrypted PEM file: OPENSSL pkcs12 -in c:\certs\cert.pfx -out c:\certs\scg.pem -nodes
- 5 When prompted for the import password, enter the password you used when you exported the
- certificate to a PFX file. You should receive a message saying, "MAC verified OK".

#### Enable SSL on RAS Secure Client Gateway with cert.pem

- 1 On the Parallels Client Gateway page, enable secure sockets layer (SSL) and click [...] to browse for the pem file.
- 2 Place the single file generated in the **Private Key** and **Public Key** fields.
- 3 Click Apply to apply the new settings.
- **4** Your browser may not support displaying this image.

#### Parallels Clients Configuration

In case the certificate is self-signed, or the certificate issued by Enterprise CA, Parallels Clients should be configured as described below.

- 1 Export the certificate in Base-64 encoded X.509 (.CER) format.
- **2** Open the exported certificate with a text editor, such as notepad or WordPad, and copy the contents to the clipboard.

To add the certificate with the list of trusted authorities on the client side and enable Parallels Client to connect over SSL with a certificate issued from an organization's Certificate Authority.

- 1 On the client side in the directory "C:\Program Files\Parallels\Remote Application Server Client\" there should be a file called trusted.pem. This file contains certificates of common trusted authorities.
- **2** Paste the content of the exported certificate (attached to the list of the other certificates).

# Index

#### Α

Advantages of Parallels Remote Application Server Based Computing - 4

#### В

Business Continuity and Disaster Recovery - 29

### С

Client Connection Modes - 14 Client Manager and Desktop Replacement -32

### D

Deploying Parallels RAS Reporting Service -34 Deployment Scenarios - 16 Dual Firewall DMZ - 25

### G

General Considerations - 16

#### Н

High Availability with Multiple Gateways - 22 High Availability with Single or Dual F/W DMZ - 24

### Μ

Mixed Scenarios - 27 Multiple Sites with Multiple RD Session Host Servers - 36 Multi-Site Scenario - 27

### 0

One Site with Multiple RD Session Host Servers - 35

### Ρ

Parallels Client Connection Flow - 13 Parallels RAS Basic Concepts - 10 Parallels RAS Deployment Scenarios - 16 Parallels Remote Application Server Components - 5 Port Reference - 39 Port Reference and SSL Certificates - 39

### S

Secure Setup with Dual Firewall DMZ and Second-Level Authentication - 31 Single Farm with Dual RAS Secure Client Gateways - 21 Single Farm with Mixed Desktops - 19 Single Farm with One RD Session Host Server - 16 Single Farm with Public & Private RAS Secure Client Gateways - 20 Single Farm with Two RD Session Host Servers - 18 Single Firewall DMZ - 24 SSL Certificates - 44

#### U

Understanding Deployment Scenario Diagrams - 7

#### W

What is Parallels Remote Application Server - 4